## **Check function, Info screen**

You have the possibility to open a window for different test functions and for fast data backup. To do this, click **Setup/ Check databases, display Information**.

The following window opens:

| Checking database                                                                                                    | ×                                |
|----------------------------------------------------------------------------------------------------|----------------------------------|
| The following checking functions are carried<br>out if you confirm with ok:<br>Intensive database check 1<br>Re-index all databases and check all<br>handicaps       | ✓ <u>Q</u> K<br>★ <u>C</u> ancel |
| This checking may take from 2 to 30 minutes,<br>depending on the size of your database,<br>but it is important to make it from time to time!                         |                                  |
| Find the next birthdays etc<br>(Doesn't take long and it does not interfere<br>with other workstations)                                                              |                                  |
| Fast local back-up 3<br>NOTE: PC CADDIE can do these checkings during<br>the night if you don't switch off your system.<br>(But you should switch off your screen!!) |                                  |

Choose from the following options and click OK.

- 1. Intensive data check
- 2. Person check
- 3. Fast local back-up (You save the current PC CADDIE data in the local PC CADDIE directory).

This window opens every morning as soon as the first person logs into PC CADDIE. Every morning the system proposes the Person check. The Intensive data check is proposed every Tuesday, and the Fast data back-up every Wednesday. Please <u>always</u> accept these suggestions by pressing **OK**, although they may take some time.

The person check may also be necessary on special situations, for example if birthdays are no longer displayed.

The following information window opens after the checking is successfully completed:

| 7 | r Akt          | uelle I  | nformatio    | nen          |                  |          | 88 _                 | . 🗆 X    |
|---|----------------|----------|--------------|--------------|------------------|----------|----------------------|----------|
|   | <u>A</u> larm  | Alles    | Geburtstag   | Eintritt     | <u>I</u> ntranet | Anmeldur | ng Ergebnis          | Quittung |
|   | <b>≭</b> Ge    | burtstag | g:           | ) (57 - 24.1 | 10.63)           |          |                      |          |
|   | <b>≭</b> Ge    | burtsta  | <u>д</u> : . | (44 - 28.    | 10.76)           |          |                      |          |
|   |                |          |              |              |                  |          |                      |          |
|   |                |          |              |              |                  |          |                      |          |
|   |                |          |              |              |                  |          |                      |          |
|   |                |          |              |              |                  |          |                      |          |
|   |                |          |              |              |                  |          |                      |          |
|   |                |          |              |              |                  |          |                      |          |
|   |                |          |              |              |                  |          |                      |          |
|   |                |          |              |              |                  |          |                      |          |
|   |                |          |              |              |                  |          |                      |          |
|   |                |          |              |              |                  |          |                      |          |
|   |                |          |              |              |                  |          |                      |          |
|   |                |          |              |              |                  |          |                      |          |
|   |                |          |              |              |                  |          |                      |          |
|   | 🗍 <u>L</u> ösa | :hen     |              | 🔒 Druc       | ken              |          | / <u>B</u> earbeiter | 1        |

The following statuses are important in the *Intranet* tab:

| 🗘 Aktuelle Informationen 🛛 🕄 🗌 🗌                                                     |                                                                                            |                 |                 |               |             |          | ×                |        |          |     |
|--------------------------------------------------------------------------------------|--------------------------------------------------------------------------------------------|-----------------|-----------------|---------------|-------------|----------|------------------|--------|----------|-----|
| Infotern                                                                             | Infoterminal                                                                               |                 |                 |               |             |          |                  |        |          |     |
| <u>A</u> larm                                                                        | Alles                                                                                      | Geburtstag      | Eintritt        | Intranet      | Anmeldu     | ing      | Ergebn           | is     | Quittu   | ing |
| ✓Au                                                                                  | Ausgang: 9 Loch Golfturnier After.; 21.10.20-17:31: Info: verarbeitet (11); 21.10.20-17: ^ |                 |                 |               |             |          |                  |        |          |     |
| * An                                                                                 | * Anmeldung: 05.11.20-Abendessen Mitglieder Di. (OK)                                       |                 |                 |               |             |          |                  |        |          |     |
| ✓Au                                                                                  | sgang: A                                                                                   | bendessen Mit   | glieder Di.     | - Spieler 0 - | 25; 21.10   | 20-18    | :08: Info        | ): ve  | rarbeite | t   |
| * Tu                                                                                 | rniererge                                                                                  | bnisse: 21.10.2 | 0 - 1 1         |               |             |          |                  |        |          |     |
| <b>≜</b> Tu                                                                          | rniererge                                                                                  | bnisse: PRÜFE   | N:              | (M;4)         |             |          |                  |        |          |     |
| ✓Au                                                                                  | Ausgang: Transaktions-Antwort (61892242); 21.10.20-18:08: Info: verarbeitet (11); 21.      |                 |                 |               |             |          |                  |        |          |     |
| ✓Au                                                                                  | sgang: P                                                                                   | erson /         |                 | ., 21.10.20-1 | 8:10: Info: | verar    | beitet (1        | 11); 2 | 21.10.20 |     |
| ✓Au                                                                                  | Ausgang: Ergebnismitteilungen Spielgemeinschaft Herren.; 21.10.20-18:35: Info: vera        |                 |                 |               |             |          |                  |        |          |     |
| ✓Au                                                                                  | sgang: S                                                                                   | pielgemeinscha  | aft Herren.     | ; 21.10.20-18 | 3:35: Info: | verari   | beitet (1        | 1); 2  | 1.10.20  | -1  |
| * Anmeldung: 30.10.20-9 Loch Golfturnier After. (OK)                                 |                                                                                            |                 |                 |               |             |          |                  |        |          |     |
| ✓Au                                                                                  | Ausgang: 9 Loch Golfturnier After Spieler 0 - 0; 21.10.20-19:12: Info: verarbeitet (11     |                 |                 |               |             |          |                  |        |          |     |
| Ausgang: Spielgemeinschaft Herren Spieler 18 - 18; 21.10.20-19:13: Info: verarbeite  |                                                                                            |                 |                 |               |             |          |                  |        |          |     |
| Ausgang: Wettspiel-Anmeldungen; 21.10.20-19:13: Info: verarbeitet (11); 21.10.20-19: |                                                                                            |                 |                 |               |             |          |                  |        |          |     |
| * An                                                                                 | * Anmeldung: 28.10.20-Spielgemeinschaft Herren. (OK)                                       |                 |                 |               |             |          |                  |        |          |     |
| ✓Au                                                                                  | ✓Ausgang: Spielgemeinschaft Herren Spieler 17 - 17; 21.10.20-19:29: Info: verarbeite 🗸     |                 |                 |               |             |          |                  |        |          |     |
| 🗍 Lös                                                                                | then                                                                                       |                 | 🖶 <u>D</u> ruck | en            |             | <u> </u> | <u>B</u> earbeit | en     |          |     |

| Symbol   | Explanation                                                                                      |  |  |  |  |  |  |  |
|----------|--------------------------------------------------------------------------------------------------|--|--|--|--|--|--|--|
| <b>→</b> | to be transferred                                                                                |  |  |  |  |  |  |  |
| 0        | transfer still in processing, here is the answer from the DGV                                    |  |  |  |  |  |  |  |
| ~        | already done                                                                                     |  |  |  |  |  |  |  |
| ٥        | the information has not yet been opened by double-clicking, but this is not absolutely necessary |  |  |  |  |  |  |  |
|          | transmission error, check if necessary                                                           |  |  |  |  |  |  |  |